# HOW TO APPLY

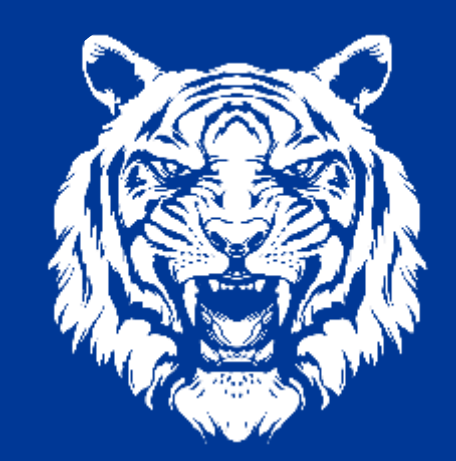

## **#TigersLiveHere**

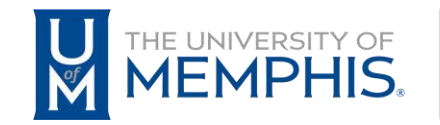

Housing and Residence Life

# E Home Select one of the tabs at the top of the screen: Housing Application: Click on the "Housing Application" link to apply for on-campus housing with the University of Memphis. Maintenance: Current residents may use the "Maintenance" links to enter a maintenance request. Requests: Click on the "Requests" link and select the type of request you are submitting: Housing Cancellations, Financial Appeals, and more. Need a meal plan? This Portal is no longer taking meal plans applictions. To a select a meal plan, please visit Campus Card Online. https://umwa.memphis.edu/campuscard/index.php/main

Your Housing Portal homepage should look like this. Click "Login" on the top right of the page to be taken to the login screen.

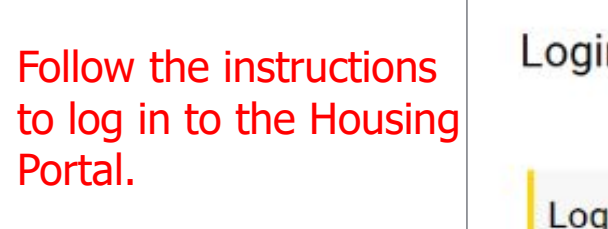

| Login                                                                                                    |  |
|----------------------------------------------------------------------------------------------------|--|
| Login Click here to login with your University of Memphis Credentials Staff User? <u>Click here for an alternative log in page</u> |  |
|                                                                                                    |  |

- 1. Enter your UUID (University username).
- 2. Enter your password.
- 3. Select "Login" to continue to the portal.

| i to<br>phis.starrezhousing.com<br>)<br>, jsmith<br>word<br>Login | <ul> <li>Recover your account</li> <li>Reset your password</li> <li>Initialize your account</li> <li>Need help?</li> </ul> |
|-------------------------------------------------------------------|----------------------------------------------------------------------------------------------------|
|-------------------------------------------------------------------|----------------------------------------------------------------------------------------------------|

### Once logged in, your homepage should now look like this. Click "Housing Application" in the top left of the page to continue.

| Housing Application                                                                                                    | Log Out |
|----------------------------------------------------------------------------------------------------|---------|
| Home                                                                                                    |         |
| Hi Memphis Tiger!                                                                                                    |         |
| Select one of the tabs at the top of the screen:                                                                                                    |         |
| Housing Application: Click on the "Housing Application" link to apply for on-campus housing with the University of Memphis.                                                               |         |
| Maintenance: Current residents may use the "Maintenance" links to enter a maintenance request.                                                                                            |         |
| Requests: Click on the "Requests" link and select the type of request you are submitting: Housing Cancellations, Financial Appeals, and more.                                             |         |
| Need a meal plan? This Portal is no longer taking meal plans applictions. To a select a meal plan, please visit Campus Card Online.<br>https://umwa.memphis.edu/campuscard/index.php/main |         |

### Housing Applic

CONTINUE

Family Housing (GSFH)

International Graduate Housing

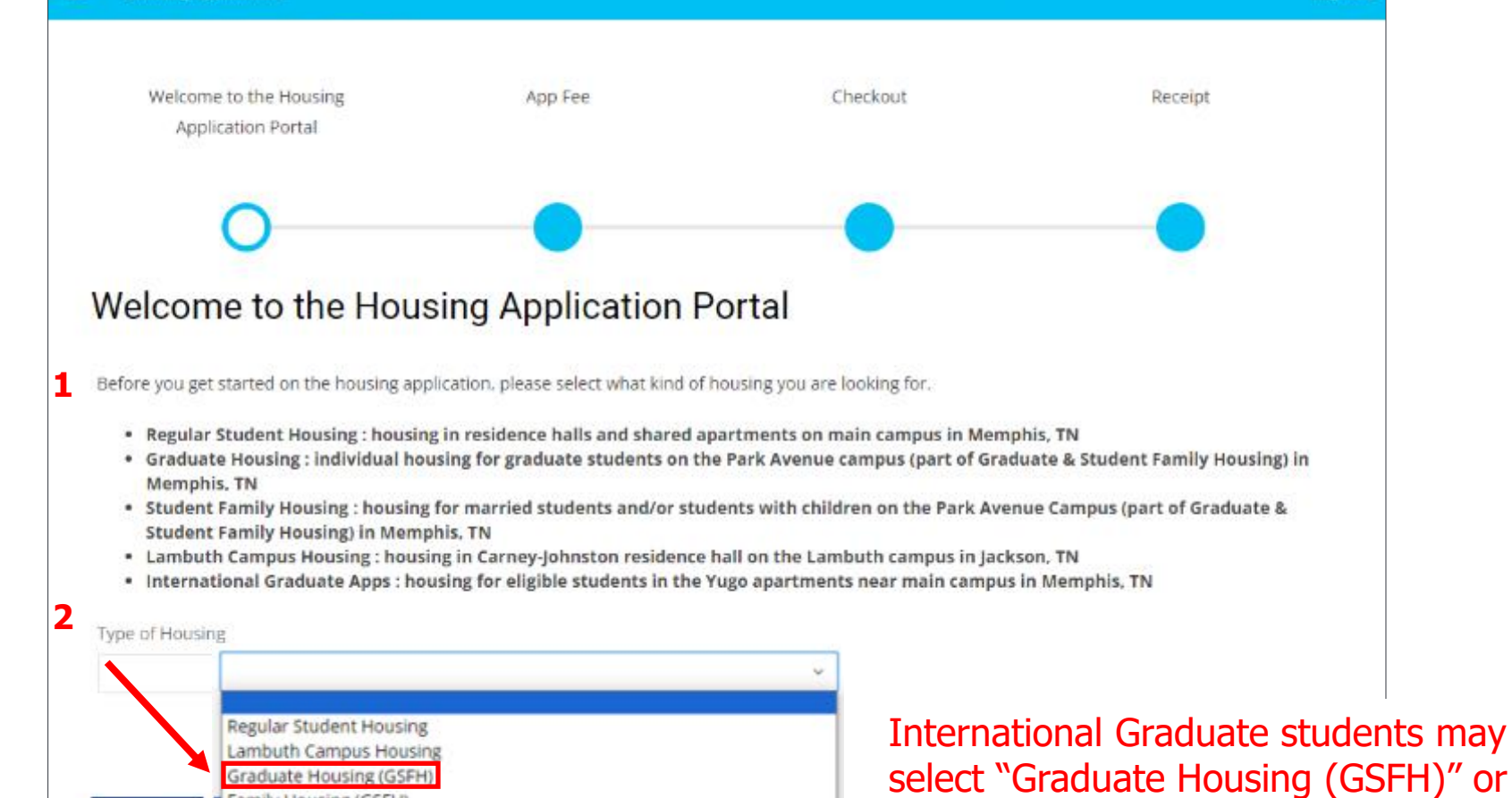

Log Ou

"International Graduate Housing."

Select "International Graduate

Housing" for Yugo applications.

- 1. Read the information on the screen.
- 2. Use the "Type of Housing" dropdown menu to select the kind of housing you are looking for.
- 3. Select "Continue" to proceed.

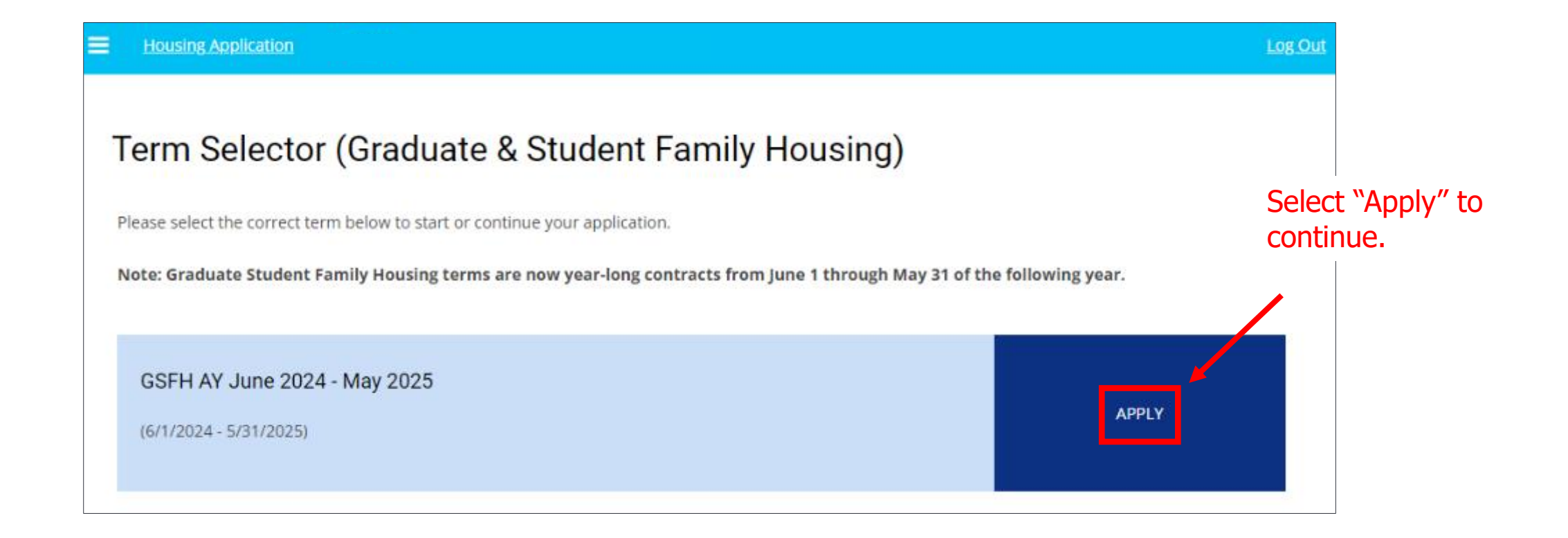

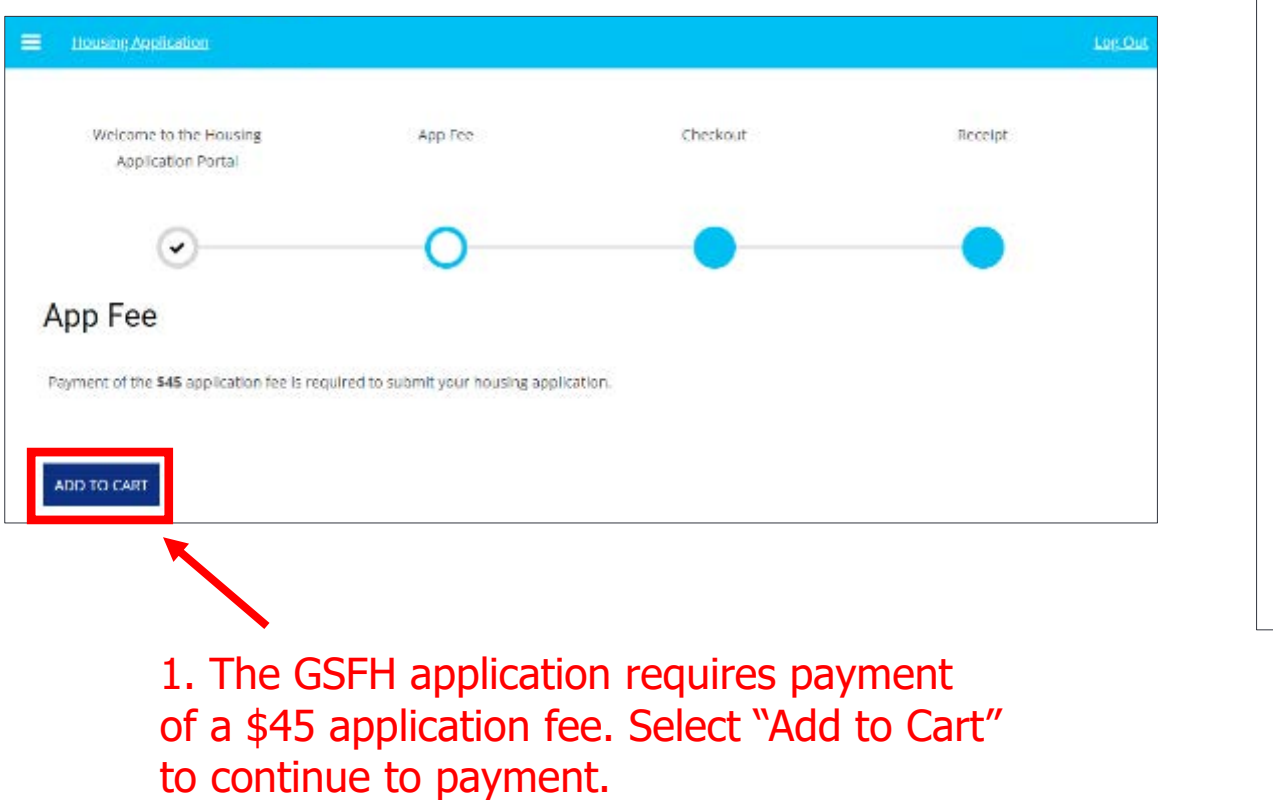

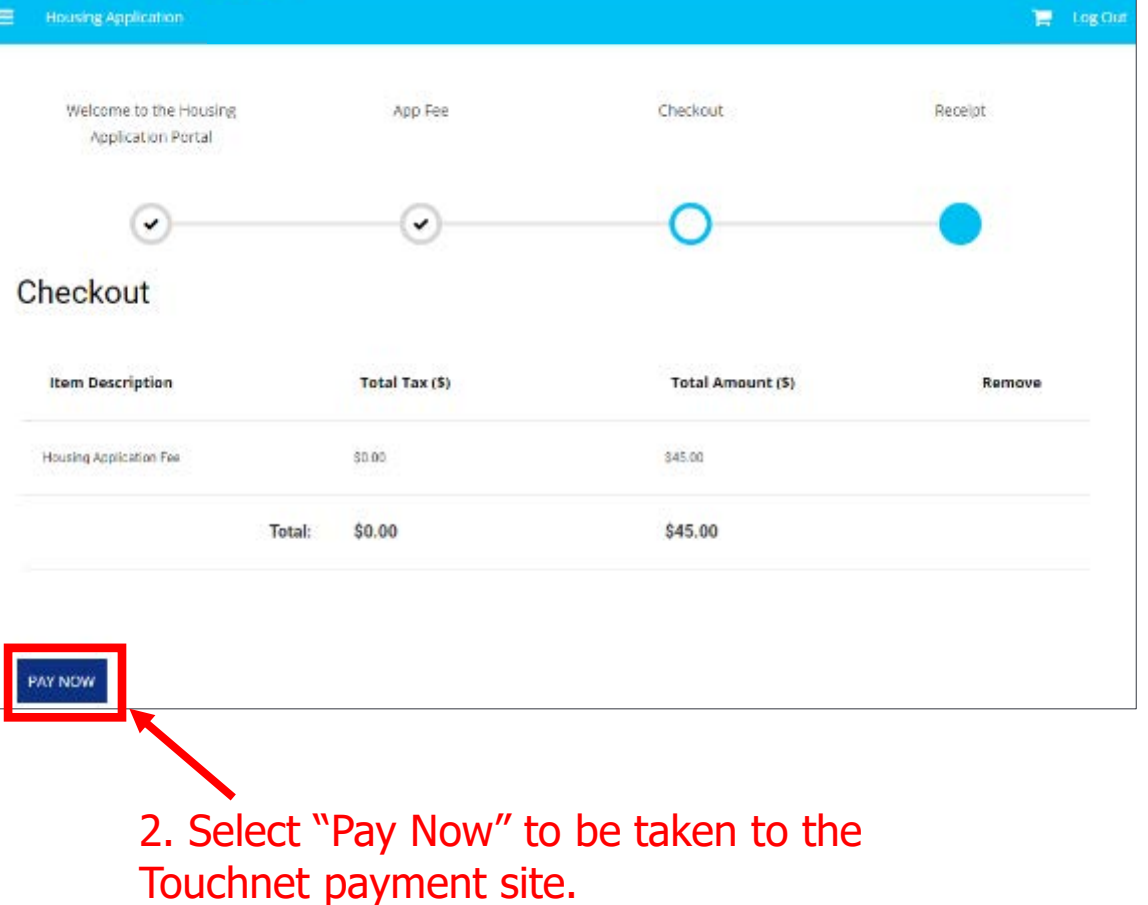

| * India                              | ates required information |
|--------------------------------------|---------------------------|
| \$45.00                              |                           |
| Credit Card                          | ~                         |
|                                      |                           |
|                                      |                           |
| * Indic                              | ates required information |
| * India<br>Select a Credit Card Type | ates required information |
| * India<br>Select a Credit Card Type | stes required information |
| * India<br>Select a Credit Card Type | etes required information |
|                                      | \$45.00<br>Credit Card    |

| 6                                                                      |                                                                      | indivates required informati   |
|------------------------------------------------------------------------|----------------------------------------------------------------------|--------------------------------|
| Street Address 1:*                                                     | <u> </u>                                                             |                                |
| Street Address 2:                                                      |                                                                      |                                |
| City:*                                                                 |                                                                      |                                |
| State:"                                                                | Tennessee                                                            | ÷                              |
| Zip Code:"                                                             |                                                                      |                                |
| Country:*                                                              | United States                                                        | ÷                              |
| Contact Information                                                    |                                                                      | * Indicates required informati |
| Email:*                                                                | name@email.com                                                       |                                |
|                                                                        |                                                                      |                                |
| Day Phone:                                                             | (555) 555-5555                                                       |                                |
| Day Phone:<br>Night Phone:                                             | (555) 555-5555<br>(555) 555-5555                                     |                                |
| Day Phone:<br>Night Phone:<br>Mobile Phone:                            | (555) 555-5555<br>(555) 555-5555<br>(555) 555-5555                   |                                |
| Day Phone:<br>Night Phone:<br>Mobile Phone:<br>Return Policy Agreement | (555) 555-5555<br>(555) 555-5555<br>(555) 555-5555                   |                                |
| Day Phone:<br>Night Phone:<br>Mobile Phone:<br>Return Policy Agreement | (555) 555-5555<br>(555) 555-5555<br>(555) 555-5555                   |                                |
| Day Phone:<br>Night Phone:<br>Mobile Phone:<br>Return Policy Agreement | (555) 555-5555<br>(555) 555-5555<br>(555) 555-5555<br>(555) 555-5555 |                                |

Enter your payment details and select "Continue" to complete payment.

### **Application Checklist:**

| = | Housing App                                        | <u>lication</u>         |                                  |                     |                                    |                      |                             |                       | Log                   | Out |
|---|----------------------------------------------------|-------------------------|----------------------------------|---------------------|------------------------------------|----------------------|-----------------------------|-----------------------|-----------------------|-----|
|   | Welcome to<br>the Housing<br>Application<br>Portal | Personal<br>Information | Select Your<br>Housing<br>Option | Graduate<br>Housing | Special<br>Accommodati<br>on Needs | Register with<br>DRS | GSFH Housing<br>Preferences | Contract<br>Agreement | Application<br>Status |     |
|   | <b>~</b> -                                         | 0                       |                                  |                     |                                    |                      |                             |                       |                       |     |

- □ Personal Information
- □ Select Your Housing Option
- □ Graduate Housing
- □ Special Accommodation Needs
- □ Register with DRS
- □ GSFH Housing Preferences
- □ Contract Agreement
- □ Application Status

### **D** Personal Information:

| st Name           |  |
|-------------------|--|
| sharood kiloma    |  |
|                   |  |
| idde Name         |  |
| di Narie          |  |
|                   |  |
| nder .            |  |
| inder Designation |  |
|                   |  |
| monal Pronoun     |  |
|                   |  |

Fill in your Personal Information and select "Save & Continue" to proceed to the next application step.

| Soleet                                                                                                    |                                                                                                    |
|----------------------------------------------------------------------------------------------------|----------------------------------------------------------------------------------------------------|
|                                                                                                    |                                                                                                    |
| Street 2                                                                                                    |                                                                                                    |
| Cη                                                                                                    |                                                                                                    |
|                                                                                                    |                                                                                                    |
| State                                                                                                    |                                                                                                    |
| Zip Code                                                                                                    |                                                                                                    |
| Country                                                                                                    |                                                                                                    |
|                                                                                                    |                                                                                                    |
| (Please Select Country)                                                                                                    |                                                                                                    |
| (Please Select Country)<br>Emergency/Missing                                                                                                    | Contact                                                                                                    |
| (Please Select Country)<br>Emergency/Missing<br>The Department of Education requirements/confidentially all individual<br>identify confidentially all individual<br>Nours.                                                                                    | Contact<br>ves that, in addition to registering an emergency contact, students resi<br>to be consisted by the University of Merginis in the event the student.                                                                                                    |
| (Please Select Country)<br>Emergency/Missing<br>The Department of Education required<br>dentity confidentially all individual<br>Nauri.<br>The contact information provided v<br>person investigation.                                                        | Contact<br>ves that, in addition to registering an emergency contact, students resi<br>to be contacted by the University of Mempinis in the event the student<br>iff be accessible only to authorized carigout officials and law enforceme                                                                                  |
| (Please Select Country)<br>Emergency/Missing<br>The Department of Education required<br>identify confidentially an individual<br>Nours.<br>The contact information provided in<br>person investigation.<br>If a student has identified such an i              | Contact<br>ves stud; in addition to registering an emergency contact, students resis<br>to be contacted by the University of Memphis in the event the student.<br>If be accessible only to authorized carigus officials and law enforcemend<br>individual, the University of Memphis will notify that individual no tates t |
| (Please Select Country)<br>Emergency/Missing<br>The Department of Education requi-<br>dently confidentially an individual<br>Nours.<br>The contact information provided in<br>person Investigation.<br>If a student has identified such an il-<br>be missing. | Contact<br>resisture, in addition to registering an emergency contact, students resis<br>to be contacted by the University of Mempris in the event the student<br>of be accessible only to authorized campus officials and law enforceme<br>relividual, the University of Mempris will notify that individual no later t    |

Phone Mobile Cell

Phone

| President and President and Pr |  |
|----------------------------------------------------------------------------------------------------|--|
| enali                                                                                                    |  |
|                                                                                                    |  |
| Street                                                                                                    |  |
|                                                                                                    |  |
|                                                                                                    |  |
| Street 2                                                                                                    |  |
|                                                                                                    |  |
|                                                                                                    |  |
| Ctty                                                                                                    |  |
|                                                                                                    |  |
| State Emulate                                                                                                    |  |
| asterio il fatto por                                                                                                    |  |
|                                                                                                    |  |
| Zip Postcode                                                                                                    |  |
|                                                                                                    |  |
|                                                                                                    |  |
| Comments                                                                                                    |  |
|                                                                                                    |  |
|                                                                                                    |  |
|                                                                                                    |  |
|                                                                                                    |  |

### □ Select Your Housing Option:

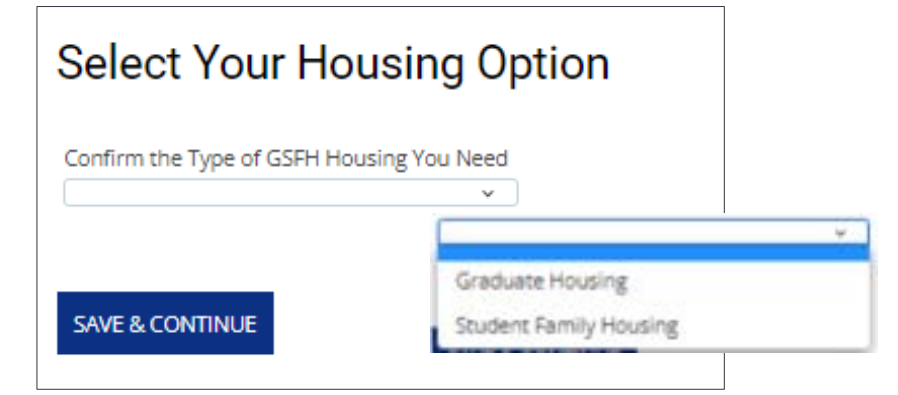

Select your housing option from the dropdown menu. If you have a spouse or children who will live with you, then you will select "Student Family Housing." If you will only require housing for yourself, select "Graduate Housing."

Note: For spouses, you will need to upload your legal marriage certificate. For children, you will need to upload their legal birth certificate(s)

| Student Family                   | Housing                        |  |
|----------------------------------|--------------------------------|--|
| Please upload the following      | documents;                     |  |
| For a spouse - legal marriage    | certificate                    |  |
| For any children - legal birth ( | ertificate(s)                  |  |
| These documents are require      | d for Student Family Housing.  |  |
| File Upload                      |                                |  |
|                                  | <u>.</u>                       |  |
|                                  | Choose a file, or drag it here |  |
|                                  |                                |  |

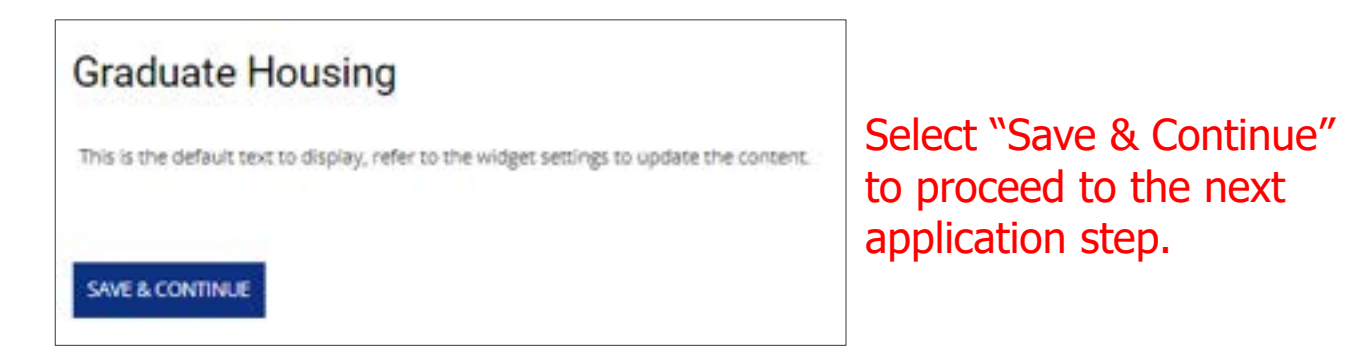

### □ Special Accommodation Needs:

### Special Accommodation Needs

| If you require special housing accommodations related to a disability or other health concern, please register your ne<br>Students. |  |
|----------------------------------------------------------------------------------------------------|--|
| It is your responsibility to contact and register your need with DRS.                                                               |  |
| If DRS approves your accommodation request, they will contact our office to help secure accommodations, if possible                 |  |
| Do you have a need for accommodation through DRS?                                                                                   |  |
| Select Yes or No                                                                                                    |  |
| SAVE & CONTINUE                                                                                                    |  |

| Register with [                                                | DRS                                                                                                    |
|----------------------------------------------------------------|----------------------------------------------------------------------------------------------------|
| To register with DRS, please                                   | follow this link: https://www.memphis.edu/drs/disabilitysvcs/getstarted.php                                                                                                    |
| Once there, you will click into<br>provided on the DRS website | their "Accessible Information Management System" to begin your registration. Please pay careful attention to the deta<br>regarding documentation, meetings, forms, and guidelines. |
| For more information, conta                                    | 7                                                                                                    |
| Disability Resources for Stu                                   | adents                                                                                                    |
| drs@memphis.edu                                                |                                                                                                    |
| 901-678-2880                                                   |                                                                                                    |
| https://www.memphis.edu/d                                      |                                                                                                    |
| I have registered                                              |                                                                                                    |
| 1                                                              |                                                                                                    |
|                                                                |                                                                                                    |
| SAVE & CONTINUE                                                |                                                                                                    |
| SAVE & CONTINUE                                                |                                                                                                    |

If you do <u>not</u> have an accommodation need, select "No" and then "Save & Continue" to proceed to the next application step.

If you do have accommodation needs, select "Yes" and then "Save & Continue" to proceed to the next steps. You will then be prompted to register your need with Disability Resources for Students (DRS). Check the box to acknowledge that you have registered. Then select "Save & Continue" to proceed to the next application step.

### □ GSFH Housing Preferences

# GSFH Housing Preferences Please select your room preferences, with 1st being most important. Housing preferences are considered, but not guaranteed. If your selected preferences are unavailable, your assignment process may be delayd: You may only select housing preferences for Living Learning Communities if you are applying to be a member of that Living Learning Community. Go to that information can be found on our web site at: http://www.memphis.edu/resife/apply.php You can come back to this page to make changes to your preferences until May 1. After that, you may submit a request for your housing preferences to the changed if you have aready been assigned housing: Please add at least 1 preferences.

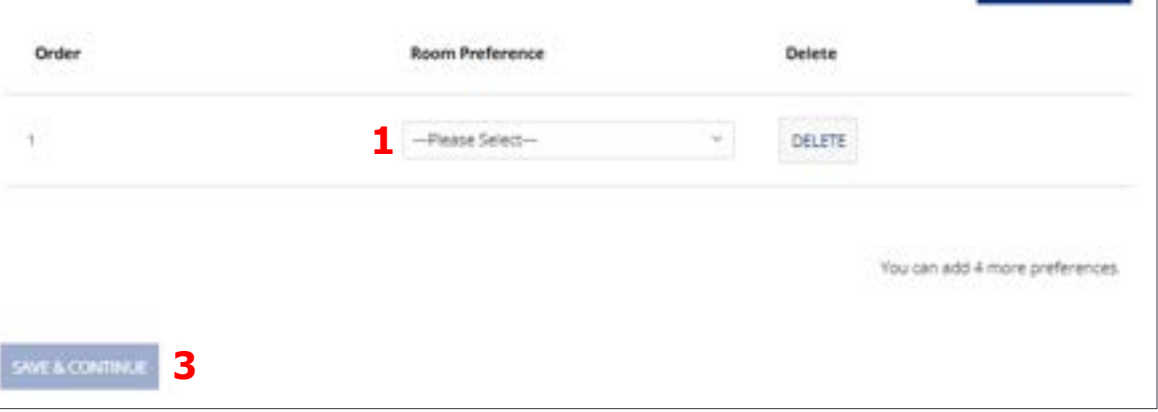

| Room Preference                                                                                                    | Delete                          |
|----------------------------------------------------------------------------------------------------|---------------------------------|
| Please Select ~                                                                                                    | DELETE                          |
| Please Select                                                                                                    |                                 |
| Phase 1 1 Bedroom Townhouse<br>Phase 1 2 Bedroom Flat<br>Phase 1 2 Bedroom Townhouse<br>Phase 2 Handicapped Accessible | You can add 4 more preferences. |

- 1. Select your housing preferences from the dropdown menu.
- To add additional preferences, select "Add Preference." You must add at least 1 preference and may add up to 5 preferences total.
- 3. Select "Save & Continue" to proceed to the next step.

### □ Contract Agreement:

### Housing Contract Terms

### Graduate & Student Family Housing

The University of Memphis operates the residence halls on a contract basis for the full academic year. Your electronic signature acknowledges that this contract is a binding legar agreement. You may not alter this contract in any way without a written agreement from the Director of Housing and Residence Life. You are responsible for reading the terms below carefully and ensuring that all of your questions are answered prior to signing. If you have any doubt about the meaning of any terms or if you need accommodations to access the terms (including any of the embedded uris, please contact the Department of Housing & Residence Life at 901-678-2295 or via email at housing@memphis.edu.

TERMS AND CONDITIONS

1. Definitions

a. Fully admitted student. An individual who has been accepted as a student at the University and is enrolled for a minimum of six (6) undergraduate or three (3) graduate semester hours (one graduate hour is permissible for applicable graduate programs) prior to checking in. Summer students must be enrolled for at least three (3) undergraduate hours for the session living on campus.

b. Fail Semester. The period from the official opening day and hour of the residence halls through twenty-four (24) hours following the residenc's final examination, or if applicable, the time posted on the day of commencement examples, or according to the terms of an extended contract.

c. Guest. An individual who does not have a contract and accompanying housing assignment for a space where they are visiting, residing or occupying.

f. Parent/Guardian as Co-Signor. This contract may be signed electronically by the student if they are 18 years of age or older without a parent/guardian signature. If a student is under 18 years of age, a parent/guardian co-signature is required and the payment obligations of this contract shall be binding on both parties.
g. Effect of Signature. By entering this contract, you certify that you have read all the terms and conditions of this contract, the University Housing Policies.

h. Applicable Law. This contract shall be governed and construed in accordance with the laws of the State of Tennessee. Any and all monetary claims against the University, its officers, agents, and employees for breach of this contract shall be submitted to the Board of Claims or Claims Commission of the State of Tennessee and shall be limited to those provided for in T.C.A. § 9-8-307.

By typing in the student ID and clicking "Lagree" at the bottom of this page, you are signing an Electronic Contract and affirming that you are 18 years of are or other

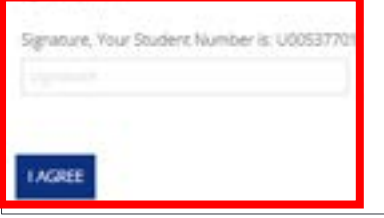

and the Student Code of Rights and Responsibilities and agree to be bound by the terms.

The entire contract agreement is <u>not</u> pictured above. Please review the entire contract in the housing application, sign by entering your student ID number and then select "I Agree" to proceed to the next step.

### □ Application Status:

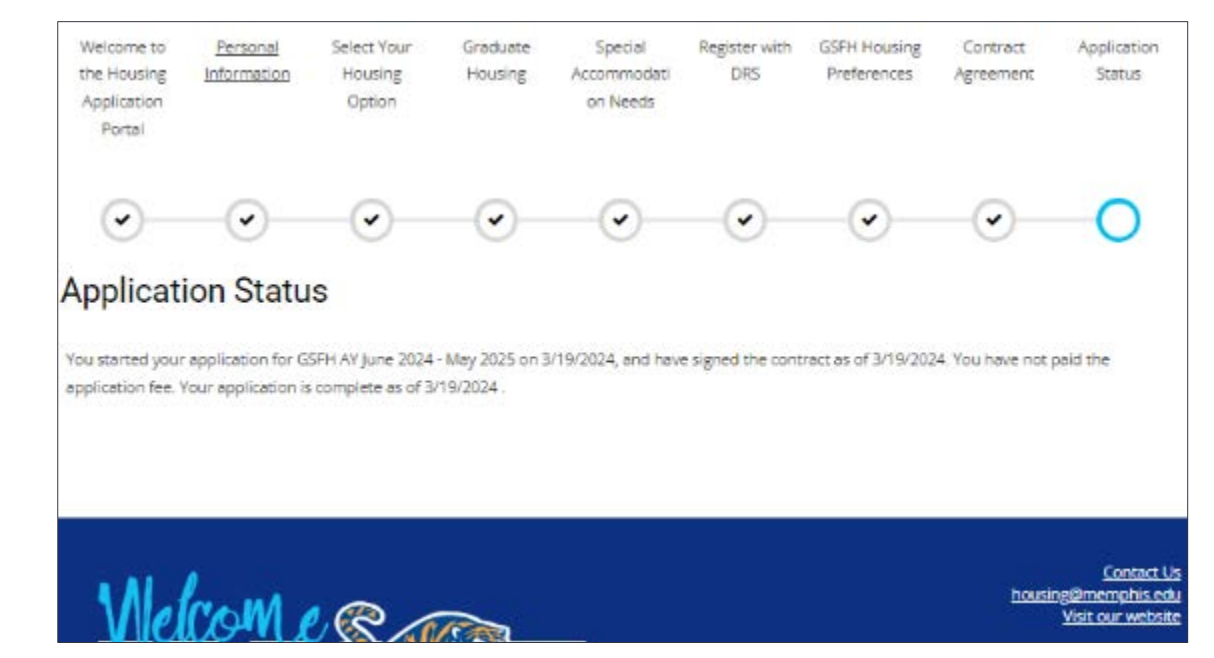

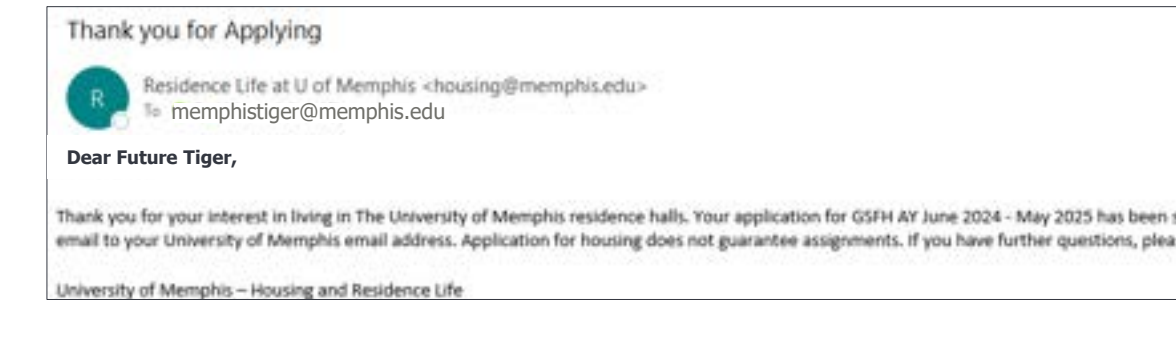

### **Congratulations!**

You have now completed your housing application. Please read the confirmation for more details. You will also receive a confirmation email upon completion.

# **Helpful Tips**

- Housing assignments are on a first come, first served basis—it is important to apply as early as possible.
- We prioritize creating an inclusive environment in which all students feel valued and respected. As such, we refrain from categorizing or assigning students based on ethnicity, nationality, religion, or any other factors and protected classes. Our commitment to diversity and inclusivity underscores our belief in equality and fairness for all individuals.
- If you require housing accommodations related to a disability or other health concern, please contact the Disability Resources for Students (DRS) office and indicate the need within your application. The DRS accommodation must be approved prior to accommodating assignment.
- Review the list of items you can and cannot bring to the residence halls on our website.
- The summer is an exciting time for incoming students. You may be eager to arrive or have many questions.
  - Please allow us time to work through housing assignments and be patient with our office.
  - Email is often the best and fastest way to reach us. Please allow 1-2 business days for response.
- Get involved and participate in your residence hall and campus activities.

\*Note: If you choose to live off campus, please remember that you should not pay a deposit or sign a lease until you have seen the apartment and where it is located.\*

# **Need Additional Assistance?**

- General Housing Including Graduate Student and Family Housing
  - Email: <u>housing@memphis.edu</u>
  - Phone: +1.901.678.2295
  - Website: memphis.edu/reslife
- Graduate International Housing or Yugo
  - Email: internationalhousing@memphis.edu
  - Phone: +1.901.678.2295
  - Website: <u>memphis.edu/reslife/international/international.php</u>
  - Graduate International Housing Guide (Helpful for both undergrad and graduate students): memphis.edu/reslife/pdf/internationalhousingguide2023.pdf
- Cancellations or Billing Issues
  - Email: resbusiness@memphis.edu
  - Phone: +1.901.678.2295
- Payment Plans or Billing Questions
  - Phone: +1.901.678.2712
  - Website: <a href="https://www.memphis.edu/usbs/contactus.php">https://www.memphis.edu/usbs/contactus.php</a>